## eIroda

Az eIroda az az online ügyintézési felület, amelyet a NAK tagjai használnak. Az eIroda nem önálló rendszer, hanem a CRM-ben található adatok megmutatására szolgáló felület. A tagok a saját eIrodájukba a nak.hu portálról tudnak bejelentkezni. A belépéshez a kamarai azonosító és a jelszó szükséges.

A weboldal megnyitása után nem szükséges továbblépni a portálra, mert a "Belépés az eIrodába" gombra kattintva is be lehet jutni a fiókba.

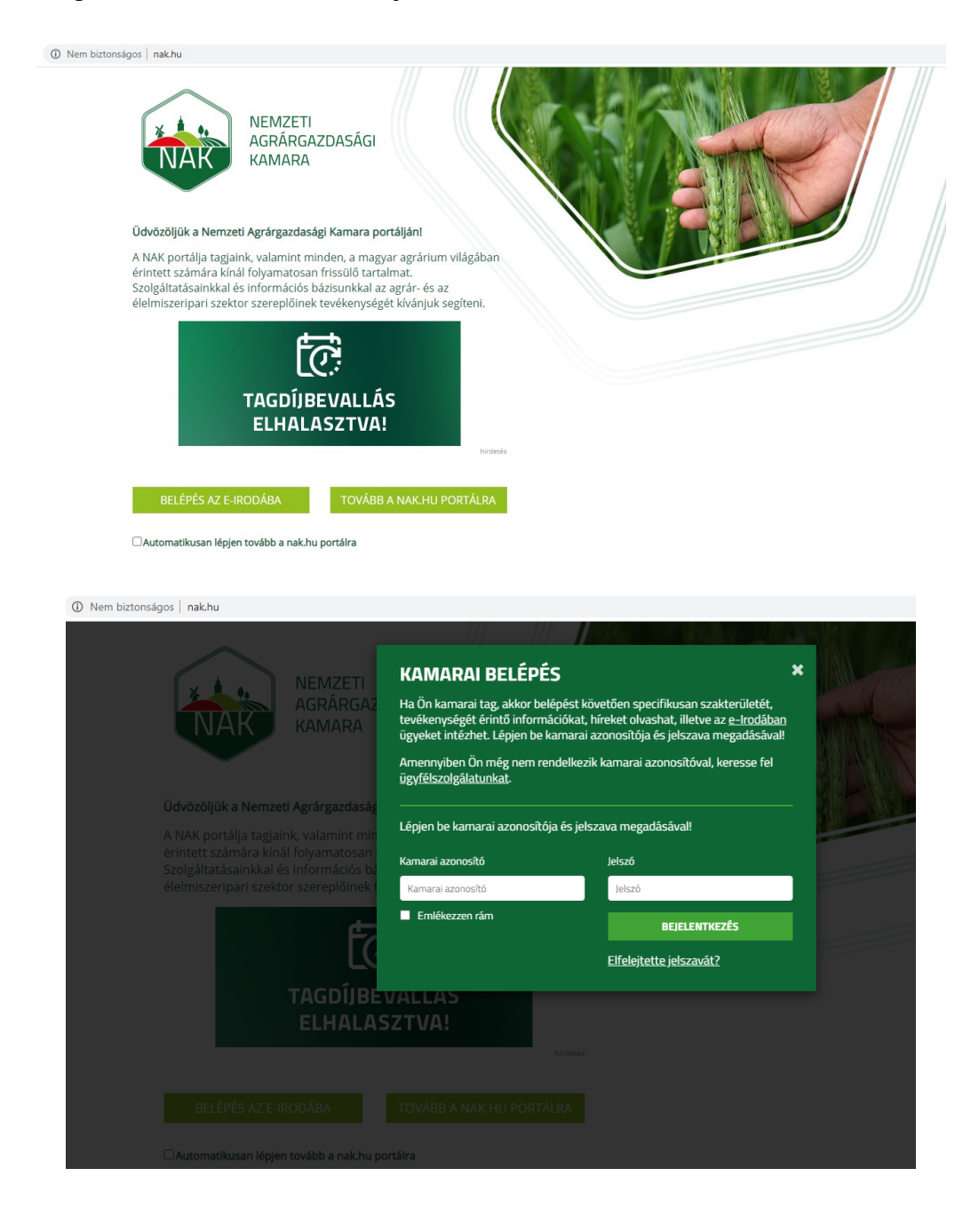

Abban az esetben, ha tagunk elfelejtette az elroda jelszót, az ügyfélszolgálattól tud újat igényelni telefonon és írásban. Az ideiglenes jelszót az első belépés során meg kell változtatni (a rendszer tovább se engedi őket, ha ezt nem teszik meg). Az új jelszónak 8 karakternek kell lennie, kisbetűt, nagybetűt és számot kell tartalmaznia, valamint legalább 5 karakterben el kell térnie az előző jelszótól. Sikeres jelszómódosítás után tud belépni a fiókjába.

| V Folap 🕨                                                                                   |                                                                                                    |            |
|---------------------------------------------------------------------------------------------|----------------------------------------------------------------------------------------------------|------------|
| Üzenet<br>Első belépéskor a továbblé                                                        | lépéshez jelszómódosítás szükséges.                                                                                                    | ×          |
| Jelszómódosítás                                                                             | 5                                                                                                    |            |
| Kérjük, adja meg új jelszav<br>egy nagy legyen, valamint (                                  | vát! Az új jelszónak minimum 8 karakternek kell lennie, kötelezően tartalmaznia kell két betűt, a<br>egy számot. Az új jelszónak legalább 5 karakterben különböznie kell az előző jelszótól.       | amelyikből |
| Régi jelszó *                                                                               |                                                                                                    |            |
| Új jelszó *                                                                                 |                                                                                                    |            |
| Új jelszó megerősítése *                                                                    |                                                                                                    |            |
|                                                                                             | KÜLDÉS MÉGSE                                                                                                    |            |
| NAK                                                                                         | AGRARGAZDASAGI<br>KAMARA                                                                                                    |            |
| Üdvözöljük a Nemz                                                                           | zeti Agrárgazdasági Kamara portálján!                                                                                                    |            |
| A NAK portaija tagja<br>érintett számára kín<br>Szolgáltatásainkkal<br>élelmiszeripari szek | Jaink, valamint minden, a magyar agrarum vilogadan<br>Inál folyamtosan frissilő tartalmant.<br>I és információs bázisunkkal az agrár- és az<br>ktor szereplőlinek tevékenységét kivánjuk segíteni. |            |
|                                                                                             | TAGDÍJBEVALLÁS<br>ELHALASZTVA!                                                                                                    |            |
| TOVÁBB AZ E-                                                                                | JRODÁBA TOVÁBB A NAKHU PORTÁLRA                                                                                                    |            |
| KIJELENTK                                                                                   | KEZÉS TOVÁBB A NAK-HU PORTÁLRA                                                                                                    |            |
| 🗆 Automatikusan lépje                                                                       | ijen tovább a nak-hu portálra                                                                                                    |            |

A belépés után az eIroda kezdőoldalára jut, ahol 11 menüpont közül választhat.

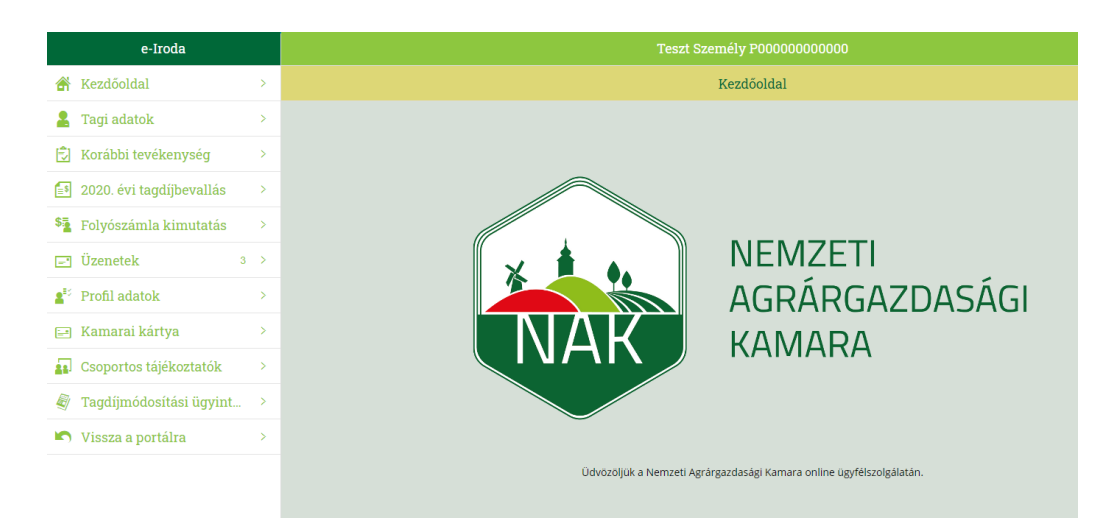

Az "Üzenetek" menüpontra kattintva tekintheti meg a beérkezett és elküldött üzeneteit, valamint itt tud újat írni. Megtalálható az üzenet típusa, tárgya, és a küldés/beérkezése dátuma.

| e-Iroda                  |     | Teszt Személy P0000000000          |                      |                     |  |
|--------------------------|-----|------------------------------------|----------------------|---------------------|--|
| Kezdőoldal               | >   |                                    | Üzenetek             |                     |  |
| 💄 Tagi adatok            | >   |                                    |                      |                     |  |
| 🕄 Korábbi tevékenység    | >   | Beérkezett Elküldött Üzenet küldés |                      |                     |  |
| 2020. évi tagdíjbevallás | >   | Típus                              | Tárgy                | Dátum, idő          |  |
| A=                       |     | Adategyeztetés - módosítás         | adat                 | 2019.05.10-09:37:40 |  |
| Folyószámla kimutatás    | >   | Adategyeztetés - módosítás         | frefre               | 2019.05.07-11:46:17 |  |
| 🖃 Üzenetek               | 3 > | Tagdíjreklamáció                   | teszt                | 2018.06.15-12:48:08 |  |
| ell' Desfi e detale      |     | Tájékoztatás kérése                | Meghívás TAB ülésre  | 2018.02.23-15:38:37 |  |
| Profil adatok            | >   | Adategyeztetés - módosítás         | teszt                | 2016.09.20-10:53:48 |  |
| 🖃 Kamarai kártya         | >   | Jogsegély szolgálat                | edewdew              | 2016.09.19-10:48:52 |  |
| Csoportos tájékoztatók   | >   | Tájékoztatás kérése                | teszt üzenet 0518 2. | 2016.05.18-15:02:05 |  |
| ••••••                   |     |                                    |                      |                     |  |
| Tagdíjmódosítási ügyint  | >   |                                    |                      |                     |  |
| 🔊 Vissza a portálra      | >   |                                    |                      |                     |  |

Új üzenet küldésénél kötelezően meg kell adni az üzenet típusát, tárgyát és az üzenet szövegét. A csatolmány feltöltése csak opcionális, nem kötelező.

|                         | Üzenet küldés | 😽 Küld 🗙 Mégse |
|-------------------------|---------------|----------------|
| *Üzenet típusa          |               | $\sim$         |
|                         |               |                |
| *Üzenet tárgya          |               |                |
| *Üzenet szövege         |               |                |
|                         |               |                |
|                         |               |                |
|                         |               |                |
|                         |               |                |
|                         |               |                |
|                         |               |                |
|                         |               |                |
| Csatolmányok feltöltése |               | Csatolás 🗙     |
|                         |               |                |

Az üzenet típusánál jelenleg 14 típus közül választhat:

Tájékoztatás kérése Adategyeztetés kezdeményezése, Számlareklamáció Befizetések, egyenleg, visszautalás Kifogás Tagság törlés, mentesülés Részletfizetés Csekk igénylés Tagsági/nullás igazolás Jogsegélyszolgálat Önkéntes tagsági kérelem Gazdálkodó szervezetet érintő eljárás bejelentése Tagsági viszony reklamáció

|                         | Teszt Személy P0000000000                         |        |              |
|-------------------------|---------------------------------------------------|--------|--------------|
|                         | Üzenet küldés                                     | 🥱 Küld | 🗙 Mégse      |
| *Üzenet típusa          |                                                   |        | $\checkmark$ |
|                         | Tájékoztatás kérése                               |        |              |
| *Üzenet tárgya          | Adategyeztetés kezdeményezése                     |        |              |
| *Üzenet szövege         | Számlareklamáció                                  |        |              |
|                         | Befizetések, egyenleg, visszautalás               |        |              |
|                         | Kifogás                                           |        |              |
|                         | Tagság törlés, mentesülés                         |        |              |
|                         | Részletfizetés                                    |        |              |
|                         | Csekk igénylés                                    |        |              |
|                         | Tagsági /nullás igazolás                          |        |              |
|                         | Jogsegélyszolgálat                                |        |              |
| Csatolmányok feltöltése | Önkéntes tagsági kérelem                          |        |              |
|                         | Gazdálkodó szervezetet érintő eljárás bejelentése |        |              |
|                         | Tagsági viszony reklamáció                        |        |              |
|                         | Választás 2017                                    |        |              |

Miután kiválasztotta a típust, megírta a tárgyat és az üzenetet, a "Küld" gombra kattintva küldheti be az üzenetét. A típus kiválasztásával a rendszer ad egy támpontot, hogy milyen típusú üzenet küldésére szolgál.

|                         | Teszt Személy P0000000000                                                                                                    |               |             |
|-------------------------|----------------------------------------------------------------------------------------------------|---------------|-------------|
|                         | Üzenet küldés                                                                                                    | 😽 Küld        | 🗙 Mégse     |
| *Üzenet típusa          | Tájékoztatás kérése<br>Általános tálékoztatás kérése (néldául a Kamara működésével szolgáltatásokkal tagdiibevallással batáridőkkel u | igyfélszolgái | ∨<br>lattal |
|                         | kapcsolatban)                                                                                                    |               | orton       |
| *Üzenet tárgya          | Tájékoztatás kérése                                                                                                    |               |             |
| *Üzenet szövege         | Tisztelt Kamara!                                                                                                    |               |             |
|                         | Kérem szíves tájékoztatásuk a tagságommal kapcsolatban.                                                                               |               |             |
|                         | Tisztelettel:<br>Teszt Tódor                                                                                                    |               |             |
|                         |                                                                                                    |               |             |
|                         |                                                                                                    |               |             |
|                         |                                                                                                    |               |             |
|                         |                                                                                                    |               |             |
| Csatolmányok feltöltése |                                                                                                    | Csa           | atolás 🗙    |
|                         |                                                                                                    |               |             |

## Fontos, hogy csatolmányként csak pdf, xls, xlsx, jpg, jpeg és png kiterjesztésű fájl csatolható. A csatolmányban egy fájl maximum 5 MB lehet.

A sikeres üzenetküldésről az alábbi visszajelzés jelenik meg.

| Siker                 |   |
|-----------------------|---|
| Sikeres üzenetküldés. | I |
| ок                    |   |

Az elküldött üzenet azonnal bekerül az elküldött üzenetekhez.

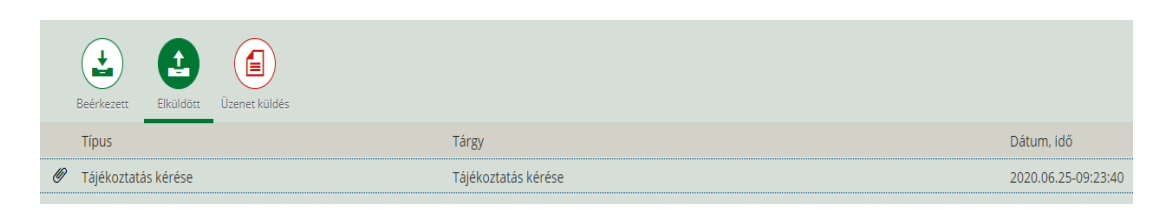

A CRM-ben automatikusan bekerül a tag adatlapjára, nyitott státuszú eIroda üzenetként.

| 🕶 Tevékenységek | Cúj 🛛            |        |                     |               |            |                     |         |                |                                          |
|-----------------|------------------|--------|---------------------|---------------|------------|---------------------|---------|----------------|------------------------------------------|
| Műveletek       | Műveletazonosító | Típus  | Műveletfajta        | Kezdő dátum 🕴 | Záró dátum | Leírás              | Státus  | Tárgyalópartne | Illetékes személy                        |
| 🛿 🗊 Bezárás     | 20977207         | elroda | Tájékoztatás kérése | 2020.06.25    | 2020.06.25 | Tájékoztatás kérése | Nyitott | Teszt Személy  | WF-BATCH U                               |
| n. a            | 0000011000       | ALL 2  | T 1.5 20 16         |               |            | 446 477 47          | /       | +              | en en en en en en en en en en en en en e |

A feladatkosárban az ügyfélszolgálat azonnal láthatja az alábbi szűréssel:

| Inbox                        |                                         |                          |                    |                         |            |              |
|------------------------------|-----------------------------------------|--------------------------|--------------------|-------------------------|------------|--------------|
|                              |                                         |                          |                    |                         |            |              |
| Gyorskeresés:                |                                         |                          | -                  |                         |            |              |
| Keresési kritériumok         |                                         |                          |                    |                         |            |              |
| Főkategória:                 | Tájékoztatás kérése                     | Objektum-ID <sup>.</sup> |                    |                         |            |              |
| Státus:                      | Nyitott                                 | Prioritás:               |                    |                         | -          |              |
| Létrehozási időszak:         | ·                                       | Kezdet/vége:             | 2020.06.25         | 2020.06.25              | <b>E</b> 7 |              |
| Esedékességi időszak:        | <b>•</b>                                | Kezdet/vége:             |                    | 6                       | 17         |              |
| Hozzárendelt:                | <b>•</b>                                | Illetékes dolgozó:       |                    |                         | Ð          | Lét          |
| Ügyfél:                      | ð                                       | Küldő címe:              |                    |                         |            | Foga         |
| Rendezés alapja:             | <b>•</b>                                | Ezután rendezés követk   |                    |                         | •          |              |
| lrány:                       | đ                                       | Kategória:               | elroda             |                         | -          |              |
| Kategóriaazonosító:          | ٥                                       |                          |                    |                         |            |              |
| Keres. Visszaállítás Törlé   | s Eredmények maximális száma: 2.000     |                          |                    |                         |            |              |
|                              |                                         |                          |                    |                         |            |              |
| Eredménylista: 2 Elemek talá | álható                                  |                          |                    |                         |            |              |
| 2 🖪 🗍 📝 🔎 Köv                | vetkező elem   Foglalás Foglalás vissza | avon. Továbbítás∓ Lezá   | rás Kapcsolat Össz | ekapcsolás   Előnézet b | e Tábla me | gjelenítése  |
| Pa Csom Státus (leí P        | Prioritás (I Régóta es Fő kategória (le | írás) Esedékes.          | dátum Obje         | ktum (ID)               | Leírás     |              |
| D 🖉 Nyitott K                | Közepes 🔺 Tájékoztatás kér              | rése 🛆 2020.06           | .25 2097           | 7207                    | Tájékozt   | tatás kérése |

Ezután kezdődik az üzenet feldolgozása CRM-ben. A beérkezett üzenetről és a válaszként küldött üzenetről sem kap e-mail értesítést a tagunk. Amennyiben ez szükséges, úgy manuálisan kell küldeni Outlookon keresztül.